Installtion via l'assistant

2

## **Installation d'Active Directory**

La mise en place d'un contrôleur de domaine change quelque peu avec l'arrivée de Windows Serveur 8. Microsoft introduisait de nouvelles recommandations pour l'installation du rôle de Services de domaine Active Directory. Ces dernières étaient d'installer dans un premier temps les rôles en questions puis de faire le traditionnel DCPROMO. Rien ne nous l'obligeait car nous pouvions toujours installer ce rôle en tapant directement la commande DCPROMO, ce qui avait pour action d'installer les fichiers binaires automatiquement. Cette méthode avait pour mérite de fonctionner depuis Windows 2000 Serveur. S'en est fini!

| Instantion via              | r assistante Fichiers de reponse                                                                                                    |
|-----------------------------|----------------------------------------------------------------------------------------------------|
| Installa                    | tion via l'assistant                                                                                                    |
| Si vous ten<br>invitant à v | ez d'installer Active Directory en lançant la commande "DCPROMO", une fenêtre s'ouvrira vous ous rendre sur une page Web Microsoft contenant la nouvelle procédure.                                 |
| Program                     | me d'installation des services de domaine Active Directory                                                                                                    |
| Û                           | .'Assistant Installation des services de domaine Active Directory a été<br>déplacé dans le Gestionnaire de serveur. Pour plus d'informations, voir<br>http://go.microsoft.com/fwlink/?LinkId=220921 |
| Vous êtes c<br>fonctionna   | ans la page principal du gestionnaire de serveur. Sélectionnez le lien "Ajouter des rôles et des<br>ités"                                                                                           |
| -                           | Exécuter                                                                                                    |
|                             | Entrez le nom d'un programme, dossier, document ou ressource Internet, et<br>Windows l'ouvrira pour vous.                                                                                           |
| Ouvrir :                    | Crind                                                                                                    |

Annuler

Parcourir...

| Un assistant amélioré 'par rapport à l'assistant de Windows Serveur 2008 R2" s'initialise. |  |
|--------------------------------------------------------------------------------------------|--|
|                                                                                            |  |

🐨 Cette tâche sera créée avec les autorisations d'administrateur.

4

OK

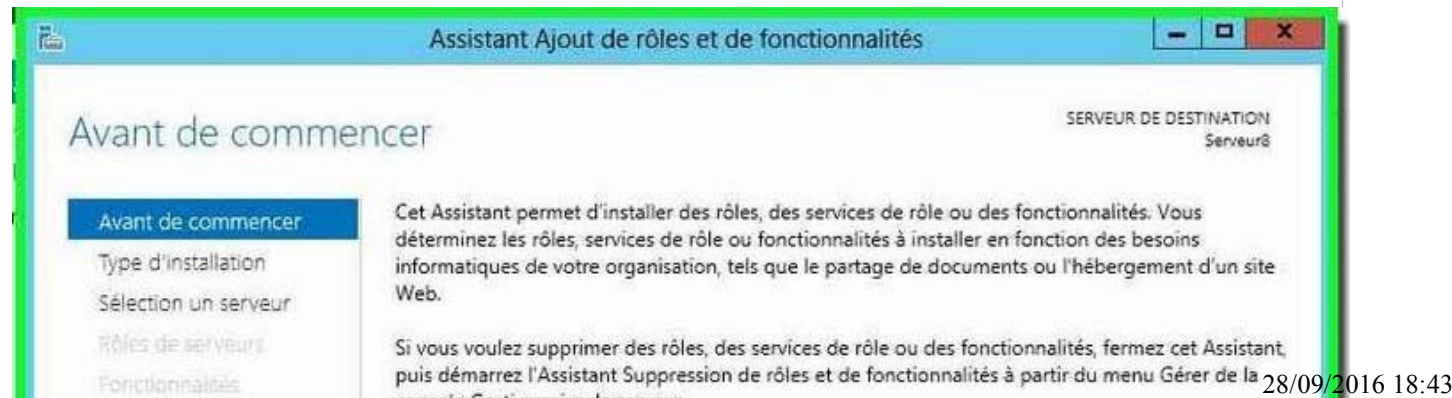

| Ròles de serveuri.<br>Ponctionnalités<br>Confirmation<br>Résultats | Si vous voulez supprimer des rôles, des services de rôle ou des fonctionnalités, fermez cet Assista<br>puis démarrez l'Assistant Suppression de rôles et de fonctionnalités à partir du menu Gérer de la<br>console Gestionnaire de serveur. |
|--------------------------------------------------------------------|----------------------------------------------------------------------------------------------------|
| Fonctionnalités<br>Confirmation<br>Résultats                       | puis démarrez l'Assistant Suppression de rôles et de fonctionnalités à partir du menu Gérer de la<br>console Gestionnaire de serveur.                                                                                                    |
| Confirmation<br>Résultans                                          | console Gestionnaire de serveur.                                                                                                    |
| Résultars                                                          |                                                                                                    |
|                                                                    | Avant de continuer, verifiez que les taches suivantes ont été effectuées :                                                                                                    |
|                                                                    | <ul> <li>Le compte d'administrateur possède un mot de passe fort</li> </ul>                                                                                                    |
|                                                                    | <ul> <li>Les paramètres réseau, comme les adresses IP statiques, sont configurés</li> </ul>                                                                                                    |
|                                                                    | <ul> <li>Les dernières mises à jour de sécurité de Windows Update sont installées</li> </ul>                                                                                                    |
|                                                                    | Si vous devez vérifier que l'une des conditions préalables précédentes a été satisfaite, fermez<br>l'Assistant, exécutez les étapes, puis relancez l'Assistant.                                                                              |
|                                                                    | Cliquez sur Suivant pour continuer.                                                                                                    |
|                                                                    | Ignorer cette page par défaut                                                                                                    |
|                                                                    | < Précédent Styant > Installer Annuler                                                                                                    |
|                                                                    |                                                                                                    |
|                                                                    |                                                                                                    |
| étails supplémentaires font                                        |                                                                                                    |
| étails supplémentaires font                                        |                                                                                                    |

| E.                                                                                                    | Assistant Ajout de rôles et de fonct                                                                                                    | ionnalités                                                                                                    |
|----------------------------------------------------------------------------------------------------|----------------------------------------------------------------------------------------------------|----------------------------------------------------------------------------------------------------|
| Sélectionner le<br>Avant de commencer<br>Type d'Installation<br>Sélection un serveur<br>Rôles de serveurs<br>Fonctionnalités<br>Confirmation<br>Résultais | <ul> <li>type d'installation</li> <li>Sélectionnez le type d'installation. Vous pouvez<br/>ordinateur physique ou virtuel en fonctionneme</li> <li>Installation basée sur un rôle ou une fond<br/>Configurez un serveur unique en ajoutant de</li> <li>Installation basée sur un scénario des ser<br/>Déployez un scénario d'infrastructure VDI ou</li> </ul> | EXERCEUR DE DESTINATION<br>Serveur8<br>inistaller des rôles et des fonctionnalités sur un<br>ent, ou sur un disque dur virtuel hors connexion.<br>ctionnalité<br>es rôles, des services de rôle et des fonctionnalités.<br>vices Bureau à distance<br>u de virtualisation de session. |
|                                                                                                    | < Précédent                                                                                                    | Suivant > Installer Annuler                                                                                                    |

Première nouveauté; la possibilité d'installer simplement un rôle ou une fonctionnalité à distance sur un serveur grâce au Powershell et cela sans bureau à distance! Sélectionner le serveur sur lequel vous souhaitez procéder à l'installation.

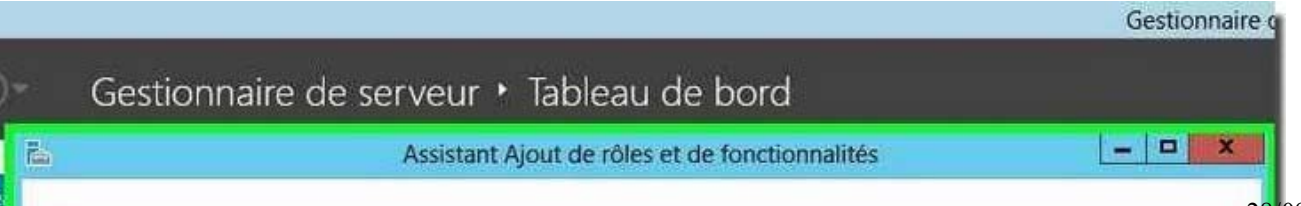

2 sur 12

| Sélectionner le s                                                                                                    | erveur de destination                                                                                                    | SERVEUR DE DESTINATION<br>Serveur8                                                                                                    |
|----------------------------------------------------------------------------------------------------|----------------------------------------------------------------------------------------------------|----------------------------------------------------------------------------------------------------|
| Avant de commencer<br>Type d'installation                                                                                                    | Sélectionnez le serveur ou le disque dur virtuel sur lequel instal<br>Sélectionner un serveur du pool de serveurs                                                                                                    | ler des rôles et des fonctionnalités.                                                                                                    |
| Selection un serveur<br>Rôles de serveurs                                                                                                    |                                                                                                    |                                                                                                    |
| Fonctionnalités                                                                                                    |                                                                                                    |                                                                                                    |
| Confirmation                                                                                                    | Filtre :                                                                                                    |                                                                                                    |
| Réfutats                                                                                                    | Nom Adresse IP Système d'exp                                                                                                    | loitation                                                                                                    |
|                                                                                                    | Serveur8 192.168.1.8 Microsoft Wind                                                                                                    | lows Server 8 Beta Datacenter (6.2.8.                                                                                                    |
|                                                                                                    | < 111                                                                                                    | 3                                                                                                    |
|                                                                                                    | l'ordinateur(s) trouve(s)<br>Cette page présente les serveurs qui exécutent Windows Server<br>l'aide de la commande Ajouter des serveurs dans le Gestionnair<br>connexion et les serveurs nouvellement ajoutés dont la collectio<br>incomplète ne sont pas répertoriés.                                                                                                    | 8 Beta et qui ont été ajoutés à<br>e de serveur. Les serveurs hors<br>on de données est toujours                                                                                                    |
|                                                                                                    | < Précédent Suiv st >                                                                                                    | Installer Annuler                                                                                                    |
| choisirez le rôle à instal                                                                                                    | ler<br>Assistant Ajout de rôles et de fonctionnalités                                                                                                    |                                                                                                    |
| choisirez le rôle à instal<br>électionner des                                                                                                    | ller<br>Assistant Ajout de rôles et de fonctionnalités<br>s rôles de serveurs                                                                                                    | SERVEUR DE DESTINATIO<br>Serveur                                                                                                    |
| choisirez le rôle à instal<br>Gélectionner des<br>Avant de commencer                                                                                                    | ler<br>Assistant Ajout de rôles et de fonctionnalités<br>s rôles de serveurs<br>Sélectionnez un ou plusieurs rôles à installer sur le serveur s                                                                                                    | SERVEUR DE DESTINATIO<br>Serveui<br>électionné.                                                                                                    |
| choisirez le rôle à instal<br>délectionner des<br>Avant de commencer<br>Type d'installation                                                                                              | ller<br>Assistant Ajout de rôles et de fonctionnalités<br>s rôles de serveurs<br>Sélectionnez un ou plusieurs rôles à installer sur le serveur su<br>Rôles                                                                                                    | SERVEUR DE DESTINATIO<br>Serveur<br>électionné.<br>Description                                                                                                    |
| choisirez le rôle à instal<br>Gélectionner des<br>Avant de commencer<br>Type d'installation<br>Sélection un serveur<br>Rôles de serveurs<br>Fonctionnalités<br>Confirmation<br>Résultars | Iler Assistant Ajout de rôles et de fonctionnalités Crôles de serveurs Sélectionnez un ou plusieurs rôles à installer sur le serveur se Rôles Sélectionnez un ou plusieurs rôles à installer sur le serveur se Rôles Serveur DHCP Serveur DHCP Services AD FS (Active Directory Federation Serv Services AD LDS (Active Directory Lightweight D Services AD LDS (Active Directory Rights Manag Services de certificats Active Directory Services de certificats Active Directory Services de déploiement Windows Services de déploiement Windows Services de stratégie et d'accès réseau Services WSUS (Windows Server Update Service Services WSUS (Windows Server Update Service) | ERVEUR DE DESTINATIO<br>SERVEUR DE DESTINATIO<br>Serveur<br>électionné.<br>Description<br>L'accès à distance offre une<br>connectivité transparente, toujou<br>active et toujours gérée basée su<br>DirectAccess. L'accès à distance<br>fournit des services VPN<br>traditionnels, y compris la<br>connectivité de site à site<br>(succursale ou nuage). Le routage<br>fournit des fonctionnalités de<br>routage traditionnelles, y compri<br>la traduction d'adresses réseau e<br>d'autres options de connectivité. |

Les dépendances seront automatiquement sélectionnées.

Ra.

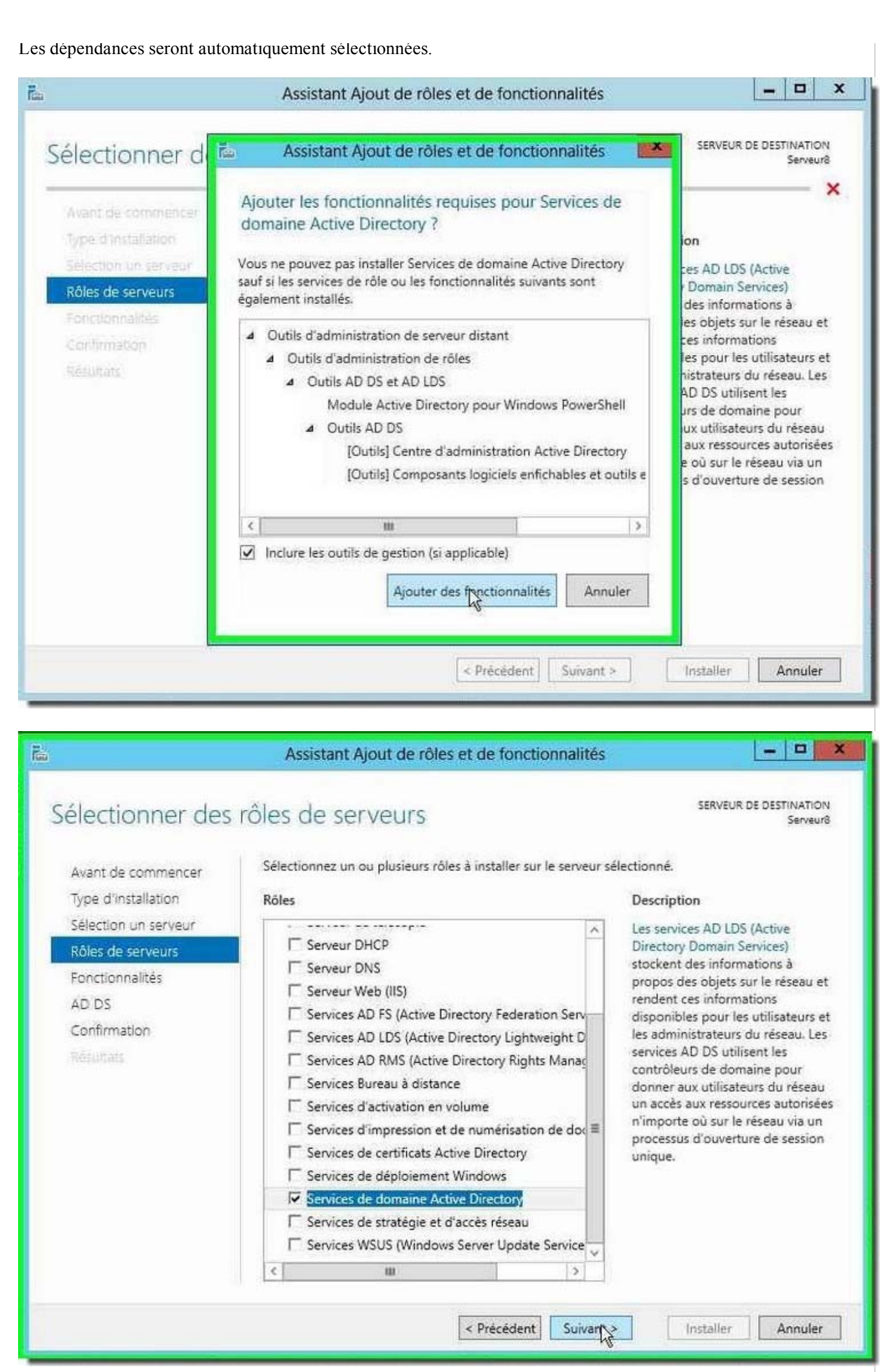

Deuxième nouveauté: alors qu'auparavant l'installation des rôles et des fonctionnalités devaient se faire indépendamment, nous pouvons à présent les enchaîner. Ici, nous ne sélectionnerons rien de plus...

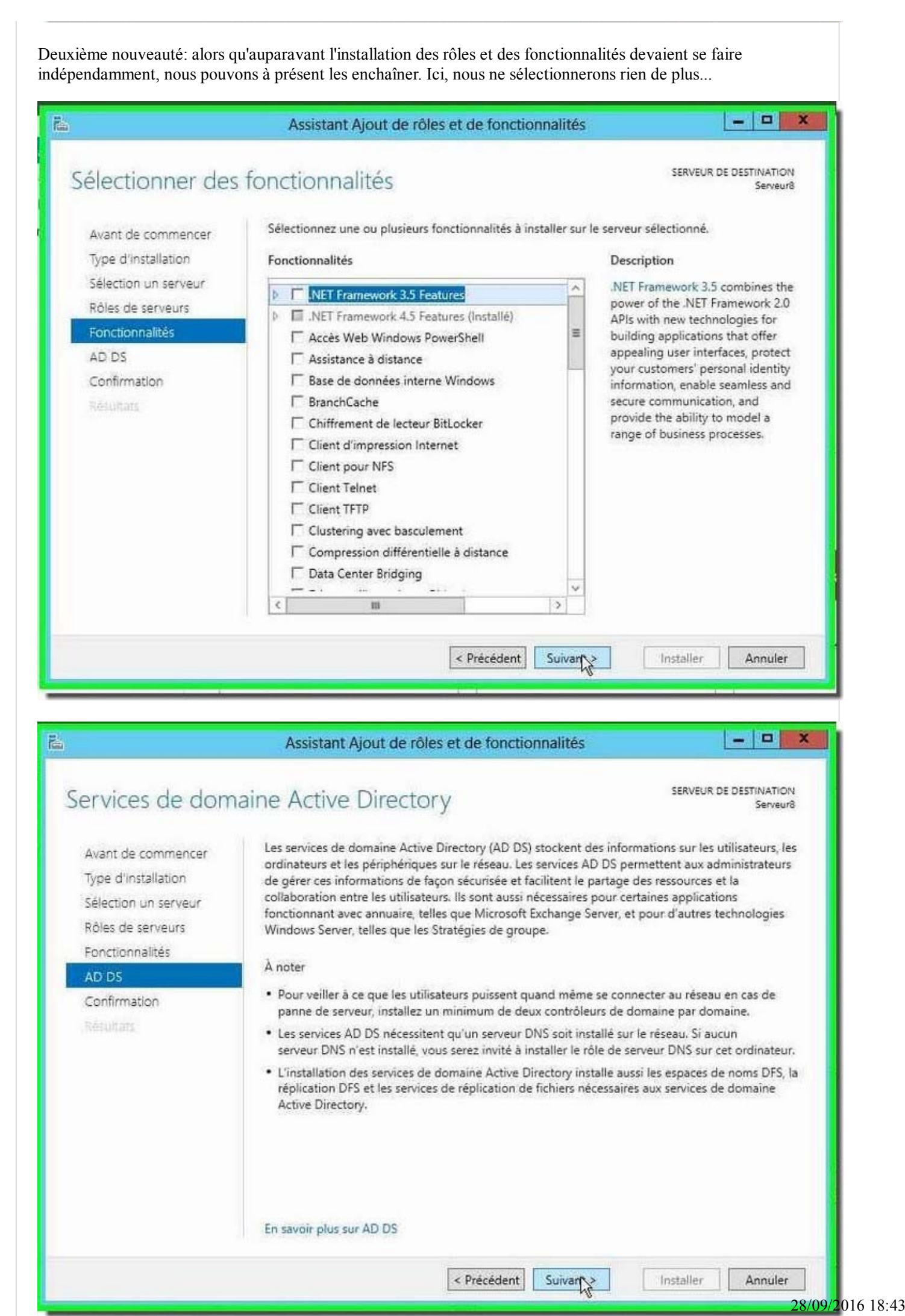

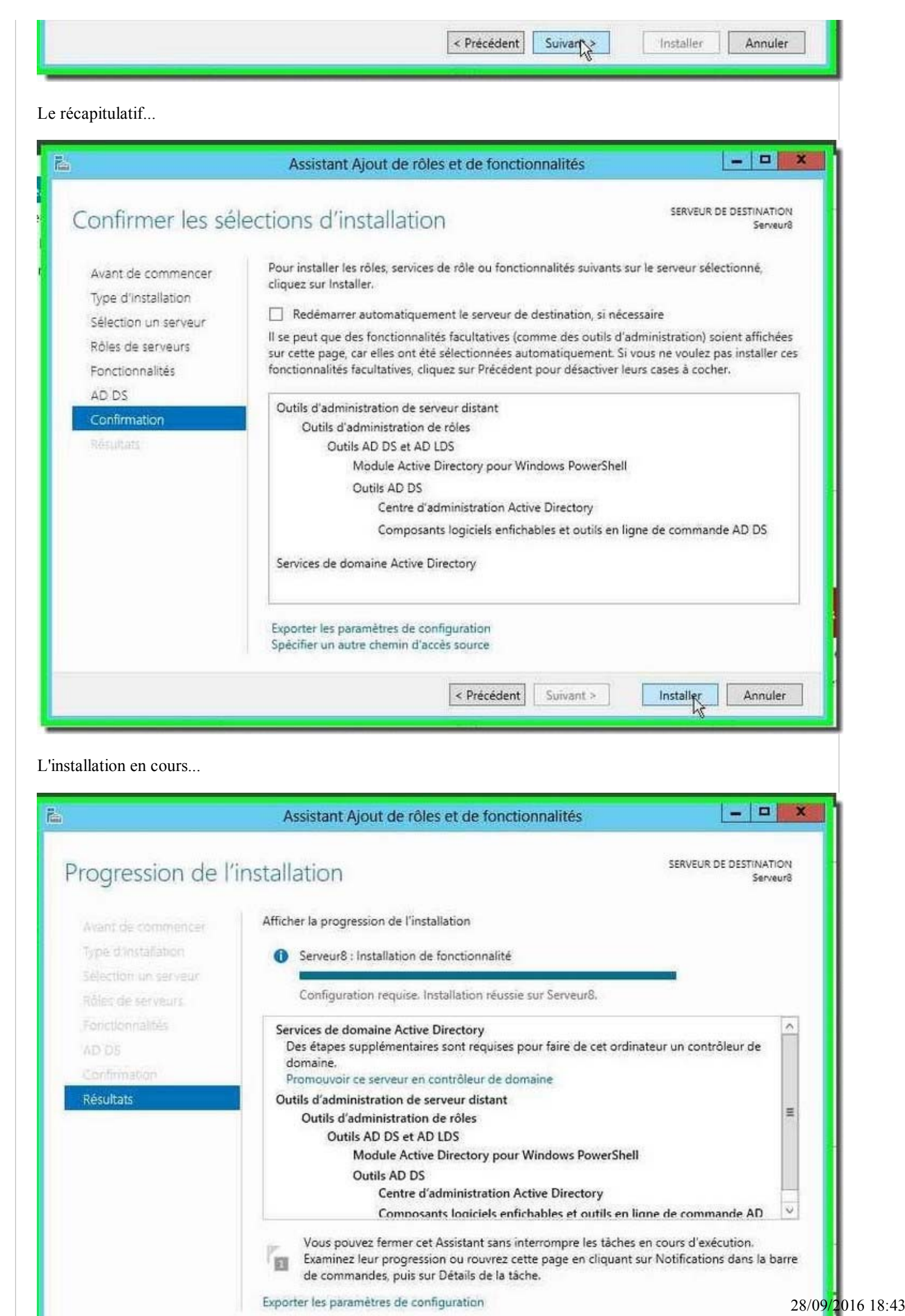

| <u>81</u> | de commandes, j        | ouis sur Détails de la tâch | e,<br>e,       | t sar notification |            |
|-----------|------------------------|-----------------------------|----------------|--------------------|------------|
| Expo      | orter les paramètres ( | de configuration            |                |                    |            |
|           |                        | < Précédent                 | Suivant >      | Fermer             | Annuler    |
|           |                        | (                           | addition to 2. | 1                  | THIS ISSUE |

Nous avons jusqu'à présent installer les fichiers binaires d'Active Directory, mais ce n'est par pour autant que le domaine est créé. Ne tentez toujours pas un "DCPROMO", vous obtiendrais la même boîte de dialogue qu'au début.

Vous remarquerez que, dans le volet de gauche, Le noeud "<u>AD</u> DS" est visible. Pour configurer un rôle ou une fonctionnalité, il faudra sélectionnez le pavillon blanc en haut à droite à côté duquel un triangle jaune est apparu. Cela nous informe une action est en attente.

Cliquez dessus et vous pourrez procéder à la configuration post-déploiement d'Active Directory.

| <u>12</u>                                                                         | Gestionnaire de serveur                                                                                                    | - 0                                                                                                    |
|-----------------------------------------------------------------------------------|----------------------------------------------------------------------------------------------------|----------------------------------------------------------------------------------------------------|
| € Gestionnai                                                                      | re de serveur • AD DS                                                                                                    | - 🕑   🌠 Gener Dusia, Allichur Aus                                                                                                    |
| Tableau de bord Serveur local Tous les ierveurs AD 05 R File and Storage Services | SERVEURS           Total las sensitives   1 as total           Configuration require point Services de domaine Active Directory & SERVEURS           Filme         D           Nem de service: Admuss Hull Facilité de gestion         Demaine mise à jour Astivation de Windows           Statistion         190.188.3.8         Connector + Complexes de performances non idenantes. 06007/012/07/80:29.00113.00010.00805-A4038 (Active) | Configuration post déplois.     Configuration repuise pous Services de domaine<br>Active Directory à SERVICIA<br>Removal : l'astallation de fonctionnalité<br>Configuration repuise. Installation elucare aut<br>Removal : l'astallation de fonctionnalité<br>Configuration repuise. Installation elucare aut<br>Removal : l'astallation de fonctionnalité<br>Dessis de la tache |

| Configuration de déploie<br>Options du contrôleur de<br>Options supplémentaires<br>Patha<br>Examiner les options<br>Vérification de la configur<br>Installation<br>Résultate | déploiement         Sélectionner l'opération de déploiement         Ajouter un contrôleur de domaine à un domaine existant         Ajouter un nouveau domaine à une forêt existante         Ajouter une nouvelle forêt         Spécifiez les informations de domaine pour cette opération         Nom de domaine racine : | SERVEUR CIBLE<br>Serveur8 |
|----------------------------------------------------------------------------------------------------|----------------------------------------------------------------------------------------------------|---------------------------|
|                                                                                                    | En savoir plus configurations de déploiement                                                                                                    |                           |
|                                                                                                    | < Précédent Suivant > Inst                                                                                                    | aller Annuler             |

L'assistant est à nouveau un petit peu plus familier. Sélectionner "Ajouter une nouvelle forêt"

Options du contrôlour de domaine

SERVEUR CIE28/09/2016 18:43

| Options du contrá                                                                                                    | òleur de domaine                                                                                                    |                                                                                                    | SERVEUR CIBL<br>Serveur |
|----------------------------------------------------------------------------------------------------|----------------------------------------------------------------------------------------------------|----------------------------------------------------------------------------------------------------|-------------------------|
|                                                                                                    |                                                                                                    |                                                                                                    |                         |
| Configuration de déploie                                                                                                    | Sélectionner le niveau fonctionnel de                                                                                                    | la nouvelle forêt et du domaine racine                                                                                                    |                         |
| Options du contrôleur de                                                                                                    | Niveau fonctionnel de la forêt :                                                                                                    | Windows Server 8 Reta                                                                                                    |                         |
| Options DNS                                                                                                    | Niveau fonctionnel du domaine :                                                                                                    | Windows 2003                                                                                                    |                         |
| Options supplementaires                                                                                                    |                                                                                                    | Windows 2008                                                                                                    |                         |
| Framiner les contres                                                                                                    | Spécifier les fonctionnalités de contro                                                                                                    | ôleu Windows 2008 R2<br>Windows Server 8 Beta                                                                                                    |                         |
| Verification de la configur                                                                                                    | Serveur DNS (Domain Name Syst                                                                                                    | em) Wildows server o beta                                                                                                    |                         |
| installation                                                                                                    | Contrôleur de domaine en lecture                                                                                                    | e seule (RODC)                                                                                                    |                         |
| Résultati                                                                                                    | Taper le mot de passe du mode de re                                                                                                    | estauration des services d'annuaire (DSRM                                                                                                    | )                       |
|                                                                                                    | Mot de passe :                                                                                                    | *                                                                                                    |                         |
|                                                                                                    | Confirmer le mot de passe :                                                                                                    | •                                                                                                    |                         |
|                                                                                                    |                                                                                                    |                                                                                                    |                         |
|                                                                                                    |                                                                                                    |                                                                                                    |                         |
|                                                                                                    | En savoir plus options du contrôleur                                                                                                    | de domaine                                                                                                    |                         |
|                                                                                                    | <                                                                                                    | Précédent Suivant > Install                                                                                                    | er Annuler              |
|                                                                                                    |                                                                                                    |                                                                                                    | 1987                    |
| églages par défaut me cor                                                                                                    | ivenant j'irais sur suivant jusqu'à                                                                                                    | à la fin ou presque                                                                                                    |                         |
| églages par défaut me cor                                                                                                    | ivenant j'irais sur suivant jusqu'à<br>stant Configuration des services                                                                                                    | a la fin ou presque<br>de domaine Active Directory                                                                                                    | _ 0                     |
| églages par défaut me cor<br>Assi<br>Options du contro                                                                                                    | ivenant j'irais sur suivant jusqu'à<br>stant Configuration des services<br>ôleur de domaine                                                                                                    | a la fin ou presque<br>de domaine Active Directory                                                                                                    | SERVEUR CIBL<br>Serveur |
| églages par défaut me cor<br>Assi<br>Options du contro<br>Configuration de déploie                                                                                                    | ivenant j'irais sur suivant jusqu'à<br>stant Configuration des services<br>ôleur de domaine                                                                                                    | a la fin ou presque<br>de domaine Active Directory                                                                                                    | SERVEUR CIBL<br>Serveur |
| églages par défaut me con<br>Assi<br>Options du contro<br>Configuration de déploie<br>Options du contrôleur de                                                                                                    | ivenant j'irais sur suivant jusqu'à<br>stant Configuration des services<br>ôleur de domaine<br>Sélectionner le niveau fonctionnel de<br>Niveau fonctionnel de la forêt :                                                                                                    | a la fin ou presque<br>de domaine Active Directory<br>e la nouvelle forêt et du domaine racine                                                                                                    | SERVEUR CIBL<br>Serveur |
| églages par défaut me con<br>Assi<br>Options du contro<br>Configuration de déploie<br>Options du contrôleur de<br>Options DNS                                                                                                    | ivenant j'irais sur suivant jusqu'à<br>stant Configuration des services<br>ôleur de domaine<br>Sélectionner le niveau fonctionnel de<br>Niveau fonctionnel de la forêt :<br>Niveau fonctionnel du domaine :                                                                                                    | a la fin ou presque<br>de domaine Active Directory<br>e la nouvelle forêt et du domaine racine<br>Windows Server 8 Beta                                                                                                    | SERVEUR CIBL<br>Serveur |
| églages par défaut me con<br>Assi<br>Options du contro<br>Configuration de déploie<br>Options du contrôleur de<br>Options DNS<br>Options supplémentaires                                                                                               | ivenant j'irais sur suivant jusqu'à<br>stant Configuration des services<br>Ôleur de domaine<br>Sélectionner le niveau fonctionnel de<br>Niveau fonctionnel de la forêt :<br>Niveau fonctionnel du domaine ;                                                                                                    | a la fin ou presque<br>de domaine Active Directory<br>e la nouvelle forêt et du domaine racine<br>Windows Server 8 Beta                                                                                                    | SERVEUR CIBL<br>Serveur |
| églages par défaut me con<br>Assi<br>Options du contro<br>Configuration de déploie<br>Options du contrôleur de<br>Options DNS<br>Options supplémentaires<br>Paths<br>Examiner les options                                                              | ivenant j'irais sur suivant jusqu'à<br>stant Configuration des services<br>ôleur de domaine<br>Sélectionner le niveau fonctionnel de<br>Niveau fonctionnel de la forêt :<br>Niveau fonctionnel du domaine ;<br>Spécifier les fonctionnalités de contr                                                                                                    | a la fin ou presque<br>de domaine Active Directory<br>e la nouvelle forêt et du domaine racine<br>Windows Server 8 Beta<br>Windows Server 8 Beta<br>Vindows Server 8 Beta                                                                                   | SERVEUR CIBL<br>Serveur |
| églages par défaut me con<br>Assi<br>Options du contro<br>Configuration de déploie<br>Options du contrôleur de<br>Options DNS<br>Options supplémentaires<br>Paths<br>Examiner les options<br>Vérification de la configur                               | avenant j'irais sur suivant jusqu'à<br>stant Configuration des services<br>Ôleur de domaine<br>Sélectionner le niveau fonctionnel de<br>Niveau fonctionnel de la forêt :<br>Niveau fonctionnel du domaine ;<br>Spécifier les fonctionnalités de contr<br>☑ Serveur DNS (Domain Name Syst<br>☑ Catalogue global (GC)                                                                                                    | a la fin ou presque<br>de domaine Active Directory<br>e la nouvelle forêt et du domaine racine<br>Windows Server 8 Beta<br>Windows Server 8 Beta<br>Vindows Server 8 Beta<br>tem)                                                                           | SERVEUR CIBL<br>Serveur |
| églages par défaut me con<br>Assi<br>Options du contro<br>Configuration de déploie<br>Options du contrôleur de<br>Options DNS<br>Options supplémentaires<br>Paths<br>Examiner les options<br>Vérification de la configur                               | stant Configuration des services<br>Sélectionner le niveau fonctionnel de<br>Niveau fonctionnel de la forêt :<br>Niveau fonctionnel du domaine ;<br>Spécifier les fonctionnalités de contr<br>Spécifier les fonctionnalités de contr<br>Spécifier les fonctionnalités de contr<br>Catalogue global (GC)                                                                                                    | a la fin ou presque<br>de domaine Active Directory<br>e la nouvelle forêt et du domaine racine<br>Windows Server 8 Beta •<br>Windows Server 8 Beta •<br>ôleur de domaine<br>tem)<br>e seule (RODC)                                                          | SERVEUR CIBL<br>Serveur |
| églages par défaut me con<br>Assi<br>Options du contro<br>Configuration de déploie<br>Options du contrôleur des<br>Options DNS<br>Options supplémentaires<br>Paths<br>Examiner les options<br>Vérification de la configur<br>Installation<br>Résultate | avenant j'irais sur suivant jusqu'à<br>stant Configuration des services<br>Ôleur de domaine<br>Sélectionner le niveau fonctionnel de<br>Niveau fonctionnel de la forêt :<br>Niveau fonctionnel du domaine ;<br>Spécifier les fonctionnalités de contr<br>☑ Serveur DNS (Dgmain Name Syst<br>☑ Catalogue global (GC)<br>☑ Contrôleur de domaine en lectur<br>Taper le mot de passe du mode de n                                                                                          | a la fin ou presque<br>de domaine Active Directory<br>e la nouvelle forêt et du domaine racine<br>Windows Server 8 Beta<br>Windows Server 8 Beta<br>Óleur de domaine<br>tem)<br>e seule (RODC)<br>estauration des services d'annuaire (DSRM                 | SERVEUR CIBL<br>Serveur |
| églages par défaut me con<br>Assi<br>Options du contrôleur de<br>Options du contrôleur de<br>Options DNS<br>Options supplêmentaires<br>Paths<br>Examiner les options<br>Vérification de la configur<br>Installation<br>Résultats                       | avenant j'irais sur suivant jusqu'à<br>stant Configuration des services<br>Ôleur de domaine<br>Sélectionner le niveau fonctionnel de<br>Niveau fonctionnel de la forêt :<br>Niveau fonctionnel du domaine :<br>Spécifier les fonctionnalités de contr<br>☑ Serveur DNS (Dgmain Name Syst<br>☑ Catalogue global (GC)<br>☑ Contrôleur de domaine en lectur<br>Taper le mot de passe du mode de r<br>Mot <u>de</u> passe :                                                                 | a la fin ou presque<br>de domaine Active Directory<br>e la nouvelle forêt et du domaine racine<br>Windows Server 8 Beta<br>Windows Server 8 Beta<br>Oleur de domaine<br>tem)<br>e seule (RODC)<br>estauration des services d'annuaire (DSRM<br>             | SERVEUR CIBL<br>Serveur |
| églages par défaut me con<br>Assi<br>Options du contrôleur de<br>Options du contrôleur de<br>Options DNS<br>Options supplémentaires<br>Paths<br>Examiner les options<br>Vérification de la configur<br>Installation<br>Résultate                       | avenant j'irais sur suivant jusqu'à<br>stant Configuration des services<br>Ôleur de domaine<br>Sélectionner le niveau fonctionnel de<br>Niveau fonctionnel de la forêt :<br>Niveau fonctionnel du domaine ;<br>Spécifier les fonctionnalités de contr<br>☑ Serveur DNS (Dgmain Name Syst<br>☑ Catalogue global (GC)<br>☑ Contrôleur de domaine en lectur<br>Taper le mot de passe du mode de r<br>Mot de passe :<br>⊆onfirmer le mot de passe :                                         | a la fin ou presque<br>de domaine Active Directory<br>e la nouvelle forêt et du domaine racine<br>Windows Server 8 Beta •<br>Windows Server 8 Beta •<br>ôleur de domaine<br>tem)<br>e seule (RODC)<br>estauration des services d'annuaire (DSRM<br>•••••••  | SERVEUR CIBL<br>Serveur |
| églages par défaut me con<br>Assi<br>Options du controleur de<br>Options du controleur de<br>Options DNS<br>Options supplémentaires<br>Paths<br>Examiner les options<br>Vérification de la configur<br>Installation<br>Résultats                       | avenant j'irais sur suivant jusqu'à<br>stant Configuration des services<br>Ôleur de domaine<br>Sélectionner le niveau fonctionnel de<br>Niveau fonctionnel de la forêt :<br>Niveau fonctionnel du domaine :<br>Spécifier les fonctionnalités de contr<br>☑ Serveur DNS (Dgmain Name Syst<br>☑ Catalogue global (GC)<br>☑ Contrôleur de domaine en lectur<br>Taper le mot de passe du mode de r<br>Mot de passe :<br>Çonfirmer le mot de passe :                                         | a la fin ou presque<br>de domaine Active Directory<br>e la nouvelle forêt et du domaine racine<br>Windows Server 8 Beta<br>Windows Server 8 Beta<br>Oleur de domaine<br>tem)<br>e seule (RODC)<br>estauration des services d'annuaire (DSRM<br>             | SERVEUR CIBL<br>Serveur |
| églages par défaut me con<br>Assi<br>Options du contrôleur de<br>Options du contrôleur de<br>Options DNS<br>Options supplémentaires<br>Paths<br>Examiner les options<br>Vérification de la configur<br>Installation<br>Résultats                       | Avenant j'irais sur suivant jusqu'à<br>stant Configuration des services<br>Ôleur de domaine<br>Sélectionner le niveau fonctionnel de<br>Niveau fonctionnel de la forêt :<br>Niveau fonctionnel du domaine :<br>Spécifier les fonctionnalités de contr<br>☑ Serveur DNS (Dgmain Name Syst<br>☑ Catalogue global (GC)<br>☑ Contrôleur de domaine en lectur<br>Taper le mot de passe du mode de r<br>Mot de passe :<br>Confirmer le mot de passe :<br>En savoir plus options du contrôleur | a la fin ou presque<br>de domaine Active Directory<br>e la nouvelle forêt et du domaine racine<br>Windows Server 8 Beta •<br>Windows Server 8 Beta •<br>ôleur de domaine<br>tem)<br>e seule (RODC)<br>estauration des services d'annuaire (DSRM<br>•••••••• | SERVEUR CIBL<br>Serveur |
| églages par défaut me con<br>Assi<br>Options du contrôleur de<br>Options du contrôleur de<br>Options DNS<br>Options supplémentaires<br>Paths<br>Examiner les options<br>Vérification de la configur<br>Installation<br>Résultats                       | avenant j'irais sur suivant jusqu'à<br>stant Configuration des services<br>Ôleur de domaine<br>Sélectionner le niveau fonctionnel de<br>Niveau fonctionnel de la forêt :<br>Niveau fonctionnel du domaine :<br>Spécifier les fonctionnalités de contr<br>☑ Serveur DNS (Dgmain Name Syst<br>☑ Catalogue global (GC)<br>☑ Contrôleur de domaine en lectur<br>Taper le mot de passe du mode de r<br>Mot de passe :<br>Confirmer le mot de passe :<br>En savoir plus options du contrôleur | a la fin ou presque<br>de domaine Active Directory<br>e la nouvelle forêt et du domaine racine<br>Windows Server 8 Beta •<br>Windows Server 8 Beta •<br>ôleur de domaine<br>tem)<br>e seule (RODC)<br>estauration des services d'annuaire (DSRM<br>•••••••• | SERVEUR CIBL<br>Serveur |

Suivant...

9 sur 12

18:43

|                                                                                                    | tant Configuration des services de domaine Active Directory                                                                                                    |                           |
|----------------------------------------------------------------------------------------------------|----------------------------------------------------------------------------------------------------|---------------------------|
| Options DNS                                                                                                    |                                                                                                    | SERVEUR CIBLE<br>Serveur8 |
| 🗼 Une erreur a été détectée d                                                                                                    | ans la configuration de DNS.                                                                                                    | x                         |
| Configuration de déploie<br>Options du contrôleur de<br>Options DNS<br>Options supplémentaires<br>Paths<br>Examiner les options<br>Vérification de la configur<br>Installation<br>Résultats                                   | Spécifier les options de délégation DNS                                                                                                    |                           |
|                                                                                                    | En savoir plus Délégation DNS                                                                                                    | er Annuler                |
|                                                                                                    |                                                                                                    |                           |
| nt<br>Assi                                                                                                    | stant Configuration des services de domaine Active Directory                                                                                                    |                           |
| nt<br>Assi<br>Options supplém                                                                                                    | stant Configuration des services de domaine Active Directory<br>entaires                                                                                                    | SERVEUR CIBLI<br>Serveur  |
| nt<br>Assi<br>Options suppléme<br>Configuration de déploie<br>Options du contrôleur de<br>Options DNS<br>Options supplémentaires<br>Paths<br>Examiner les options<br>Vérification de la configur<br>Installation<br>Résultats | stant Configuration des services de domaine Active Directory<br>entaires<br>Vérifiez le nom NetBIOS attribué au domaine et modifiez-le si nécessaire.<br>Le nom de domaine NetBIOS : SURINFO | SERVEUR CIBL<br>Serveur   |

| rs suivant                                                                                                    |                                                                                                    |                                                                                                    |                                                                                        |
|----------------------------------------------------------------------------------------------------|----------------------------------------------------------------------------------------------------|----------------------------------------------------------------------------------------------------|----------------------------------------------------------------------------------------|
| Assis                                                                                                    | tant Configuration des services                                                                                                    | de domaine Active Directory                                                                                                    | _ <b>-</b> ×                                                                           |
| aths                                                                                                    |                                                                                                    |                                                                                                    | SERVEUR CIBLE<br>Serveur8                                                              |
| Configuration de déploie<br>Options du contrôleur de                                                                                                    | Spécifier l'emplacement de la base o                                                                                                    | de données AD DS, des fichiers journaux                                                                                                    | et de SYSVOL                                                                           |
| Options DNS<br>Options supplémentaires                                                                                                    | Dossier de la base de données :<br>Dossier des fichiers journaux :                                                                                                    | C:\Windows\NTDS<br>C:\Windows\NTDS                                                                                                    |                                                                                        |
| Paths<br>Examiner les options<br>Vérification de la configur<br>Installation<br>Résultats                                                                                                    | Dome Store .                                                                                                    | C. WINDOWS (STSVOL                                                                                                    |                                                                                        |
|                                                                                                    |                                                                                                    |                                                                                                    |                                                                                        |
|                                                                                                    | En savoir plus active directory paths                                                                                                    | Précédent Suivant > Inst                                                                                                    | taller Annuler                                                                         |
| i, une nouveauté est prés<br>tait comme étant un fich                                                                                                    | En savoir plus active directory paths                                                                                                    | Précédent Suivant Inst                                                                                                    | taller Annuler<br>on, ce dernier se                                                    |
| i, une nouveauté est prés<br>tait comme étant un fich<br>Assis                                                                                                    | En savoir plus active directory paths<br>ente. Auparavant, lorsque vous<br>ier texte                                                                                                    | Précédent       Suivant>         s éditiez le fichier de configuration         de domaine Active Directory                                                                                                    | taller Annuler<br>on, ce dernier se                                                    |
| , une nouveauté est prés<br>tait comme étant un fich<br>Assis<br>xaminer les optic                                                                                                    | En savoir plus active directory paths<br>ente. Auparavant, lorsque vous<br>ier texte<br>stant Configuration des services                                                                                                    | Précédent       Suivant >       Inst         s éditiez le fichier de configuration         de domaine Active Directory                                                                                                    | taller Annuler<br>on, ce dernier se<br>SERVEUR CIBLE<br>Serveur8                       |
| , une nouveauté est prés<br>ait comme étant un fich<br>Assis<br><u>kaminer les optic</u><br>Configuration de déploie<br>Options du contrôleur de                                                                                                    | En savoir plus active directory paths<br>ente. Auparavant, lorsque vous<br>ier texte<br>stant Configuration des services<br>DDS<br>Vérifiez vos sélections :<br>Configurez ce serveur en tant que p<br>nouvelle forêt                                                                                                    | Précédent Suivant > Inst<br>s éditiez le fichier de configuration<br>de domaine Active Directory                                                                                                    | taller Annuler<br>on, ce dernier se<br>SERVEUR CIBLE<br>Serveur8<br>irectory d'une     |
| , une nouveauté est prés<br>ait comme étant un fich<br>Assis<br>caminer les optic<br>Configuration de déploie<br>Options du contrôleur de<br>Options DNS<br>Options supplémentaires                                                                                               | En savoir plus active directory paths<br>ente. Auparavant, lorsque vous<br>ier texte<br>stant Configuration des services<br>DDS<br>Vérifiez vos sélections :<br>Configurez ce serveur en tant que p<br>nouvelle forêt.<br>Le nouveau nom de domaine est «                                                                                                    | Précédent       Suivant       Inst         s éditiez le fichier de configuration       de domaine Active Directory         de domaine Active Directory       premier contrôleur de domaine Active Directory         surinfo.local ». C'est aussi le nom de la nom de la nom de | taller Annuler<br>on, ce dernier se<br>SERVEUR CIBLE<br>Serveur8<br>irectory d'une     |
| , une nouveauté est prés<br>cait comme étant un fich:<br>Assis<br>Assis<br>Assis<br>Configuration de déploie<br>Options du contrôleur de<br>Options DNS<br>Options supplémentaires<br>Paths                                                                                       | En savoir plus active directory paths<br>ente. Auparavant, lorsque vous<br>ier texte<br>stant Configuration des services<br>DDS<br>Vérifiez vos sélections :<br>Configurez ce serveur en tant que p<br>nouvelle forêt.<br>Le nouveau nom de domaine est «<br>Nom NetBIOS du domaine : SURIN                                                                                                    | Précédent       Suivant         s éditiez le fichier de configuration         de domaine Active Directory         premier contrôleur de domaine Active Directory         surinfo.local ». C'est aussi le nom de la n         FO                                                                                                    | taller Annuler on, ce dernier se SERVEUR CIBLE Serveur8 irectory d'une nouvelle forêt. |
| i, une nouveauté est prés<br>tait comme étant un fich<br>Assis<br>xaminer les optic<br>Configuration de déploie<br>Options du contrôleur de<br>Options DNS<br>Options supplémentaires<br>Paths<br>Examiner les options<br>Vérification de la configur                             | En savoir plus active directory paths<br>ente. Auparavant, lorsque vous<br>ier texte<br>stant Configuration des services<br>DDS<br>Vérifiez vos sélections :<br>Configurez ce serveur en tant que p<br>nouvelle forêt.<br>Le nouveau nom de domaine est «<br>Nom NetBIOS du domaine : SURIN<br>Niveau fonctionnel de la forêt : Wir                                                                                                    | Précédent Suivant > Inst<br>s éditiez le fichier de configuration<br>de domaine Active Directory<br>premier contrôleur de domaine Active Di<br>surinfo.local ». C'est aussi le nom de la n<br>FO<br>ndows Server 8 Beta                                                                                                    | taller Annuler on, ce dernier se SERVEUR CIBLE Serveur8 irectory d'une nouvelle forêt. |
| , une nouveauté est prés<br>cait comme étant un fich<br>Assis<br>Assis<br>Assis<br>Configuration de déploie<br>Options du contrôleur de<br>Options DNS<br>Options supplémentaires<br>Paths<br>Examiner les options<br>Vérification de la configur<br>Installation                 | En savoir plus active directory paths<br>ente. Auparavant, lorsque vous<br>ier texte<br>stant Configuration des services<br>DDS<br>Vérifiez vos sélections :<br>Configurez ce serveur en tant que p<br>nouvelle forêt.<br>Le nouveau nom de domaine est «<br>Nom NetBIOS du domaine : SURIN<br>Niveau fonctionnel de la forêt : Wir<br>Niveau fonctionnel du domaine : W                                                                                                | Précédent Suivart > Inst<br>s éditiez le fichier de configuration<br>de domaine Active Directory<br>premier contrôleur de domaine Active Di<br>surinfo.local ». C'est aussi le nom de la n<br>FO<br>ndows Server 8 Beta<br>/indows Server 8 Beta                                                                                                    | taller Annuler on, ce dernier se SERVEUR CIBLE Serveur8 irectory d'une houvelle forêt. |
| , une nouveauté est prés<br>ait comme étant un fich<br>Assis<br>Assis<br>Assis<br>Configuration de déploie<br>Options du contrôleur de<br>Options DNS<br>Options supplémentaires<br>Paths<br>Examiner les options<br>Vérification de la configur<br>Installation<br>Résultation   | En savoir plus active directory paths<br>ente. Auparavant, lorsque vous<br>ier texte<br>stant Configuration des services<br>DDS<br>Vérifiez vos sélections :<br>Configurez ce serveur en tant que p<br>nouvelle forêt.<br>Le nouveau nom de domaine est «<br>Nom NetBIOS du domaine : SURIN<br>Niveau fonctionnel de la forêt : Wir<br>Niveau fonctionnel du domaine : W                                                                                                | Précédent       Suivart       Inst         s éditiez le fichier de configuration         de domaine Active Directory         premier contrôleur de domaine Active Di         surinfo.local ». C'est aussi le nom de la n         FO         ndows Server 8 Beta         /indows Server 8 Beta                                                                                                    | taller Annuler<br>on, ce dernier se<br>SERVEUR CIBLE<br>Serveur8<br>irectory d'une     |
| i, une nouveauté est prés<br>tait comme étant un fich<br>Assis<br>Assis<br>Assis<br>Configuration de déploie<br>Options du contrôleur de<br>Options DNS<br>Options supplémentaires<br>Paths<br>Examiner les options<br>Vérification de la configur<br>Installation<br>Résultation | En savoir plus active directory paths<br>ente. Auparavant, lorsque vous<br>ier texte<br>stant Configuration des services<br>DDS<br>Vérifiez vos sélections :<br>Configurez ce serveur en tant que p<br>nouvelle forêt.<br>Le nouveau nom de domaine est «<br>Nom NetBIOS du domaine : SURIN<br>Niveau fonctionnel de la forêt : Wir<br>Niveau fonctionnel de la forêt : Wir<br>Niveau fonctionnel du domaine : W<br>Options supplémentaires :<br>Catalogue global : Oui | Précédent       Suivart         s éditiez le fichier de configuration         de domaine Active Directory         premier contrôleur de domaine Active Di         surinfo.local ». C'est aussi le nom de la n         FO         ndows Server 8 Beta         /indows Server 8 Beta                                                                                                    | taller Annuler<br>on, ce dernier se<br>SERVEUR CIBLE<br>Serveur8<br>irectory d'une     |

10 sur 12

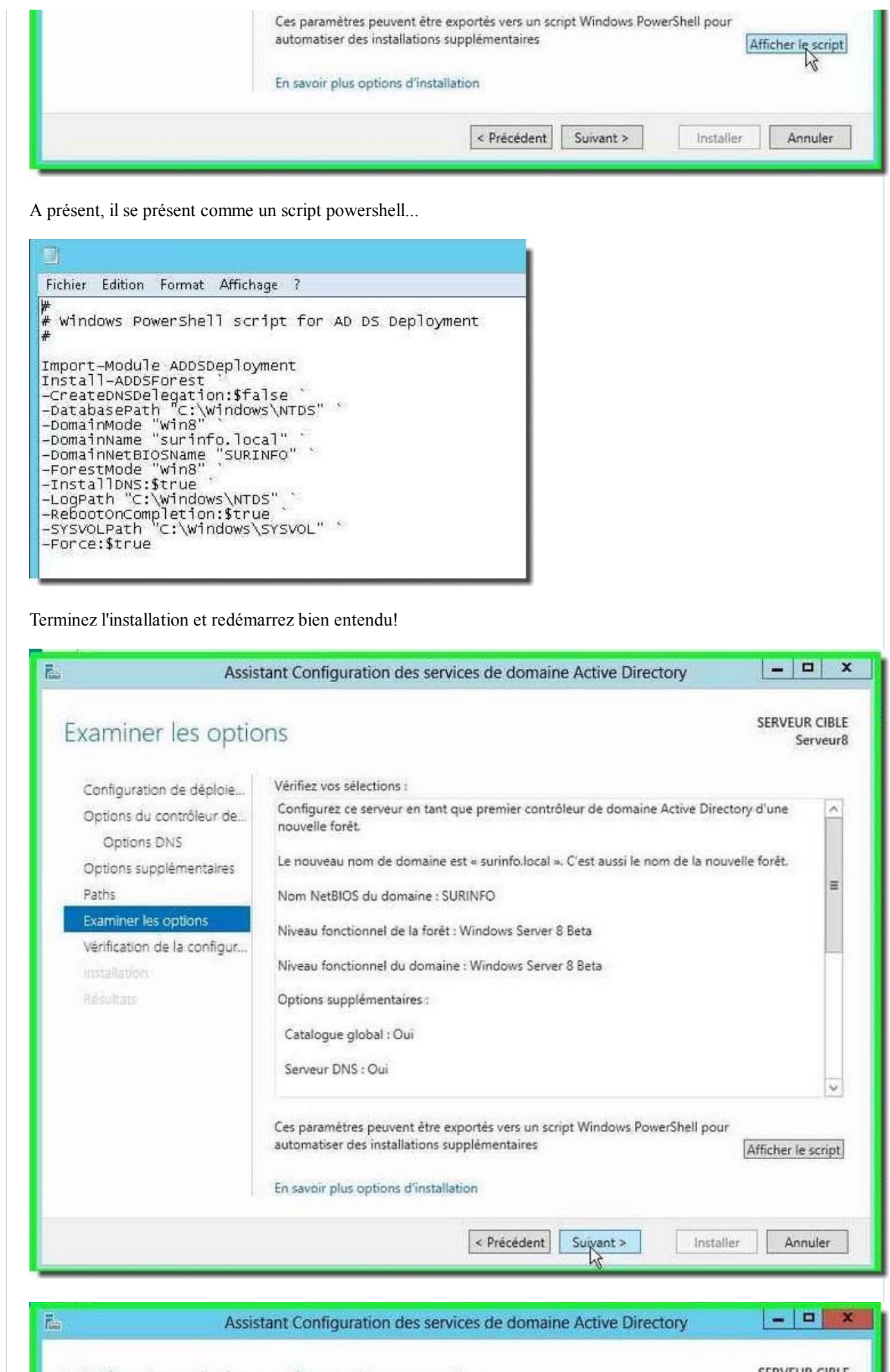

11 sur 12

Vérification de la configuration requise

SERVEUR CIBLE/09/2016 18:43

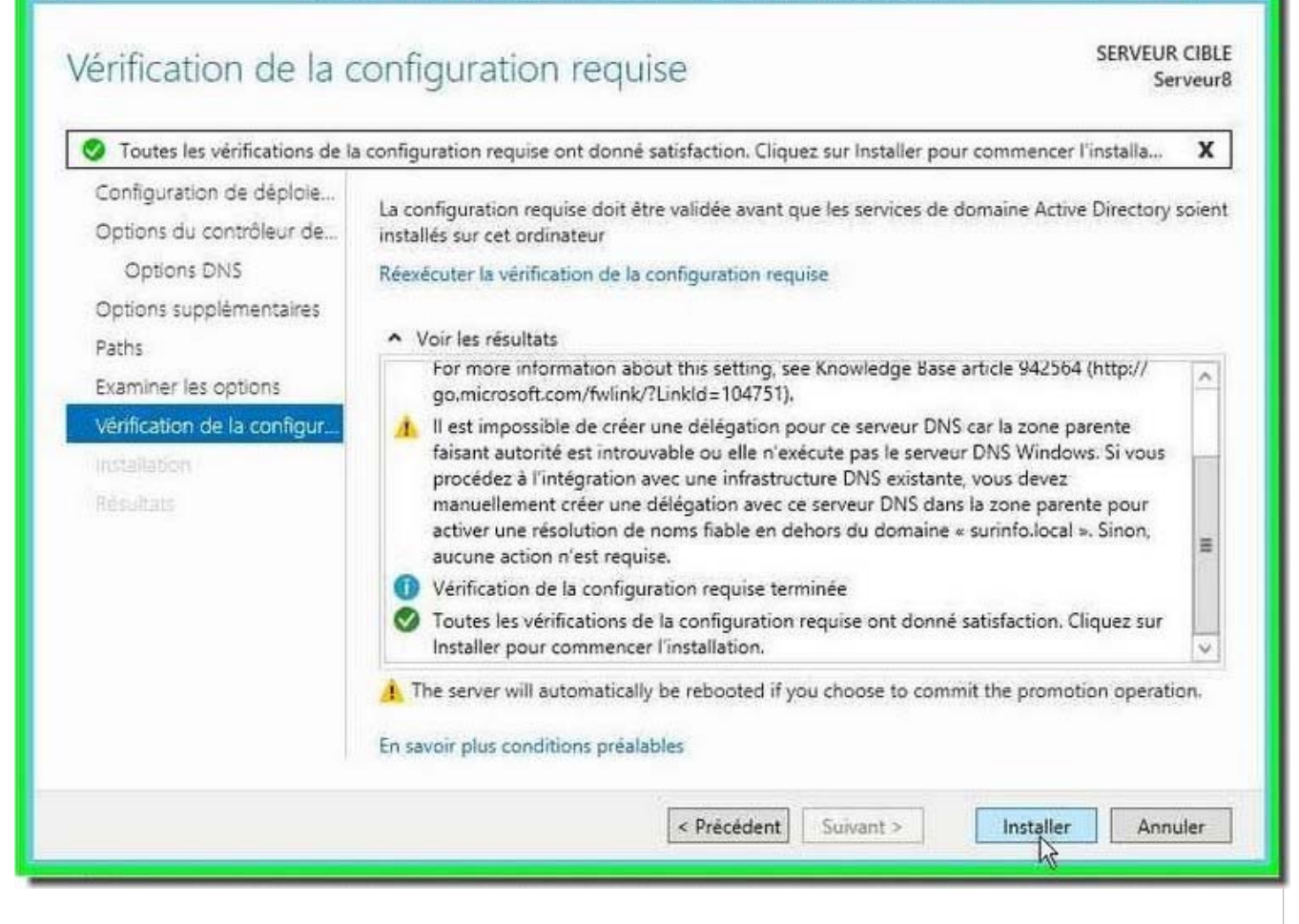

La méthode d'installation et de configuration d'un contrôleur de domaine a quelque peu évolué. Rien de bien sorcier à partir du moment où l'on retrouve ses habitudes. La démarche intellectuel reste la même, c'est l'essentiel!

La vocation de Microsoft est de fournir systématiquement les commandes Powershell permettant de mener les actions sur les serveurs, à l'identique des serveurs de messagerie Exchange 2007-2010.